# Handleiding Inkoop / Verkoop

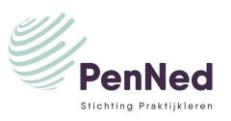

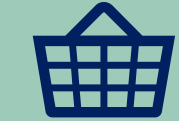

#### Algemeen

De PEN Marketplace is een nieuwe manier van inkopen en verkopen van artikelen. PE's plaatsen advertenties van artikelen op het platform van PEN marketplace. In de zoekfunctie van PEN marketplace zoek je ook op artikel en niet meer op trefwoord zoals in de Bedrijvengids.

De correspondentie over de inkoop en de verkoop verloopt via PEN Marketplace, via de knop VIEW YOUR ORDERS. Er volgen geen mailberichten meer in de Gmail zoals bij inkoop via Groothandelsmarktplaats.

<u>Een PE kan artikelen verkopen</u> Elke PE heeft zijn eigen verkoopplek om artikelen toe te voegen.

*CO Lees ook*: PEN marketplace

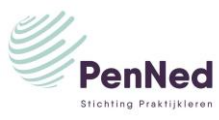

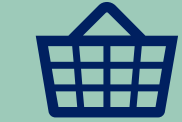

#### Menu PEN marketplace

PenNed

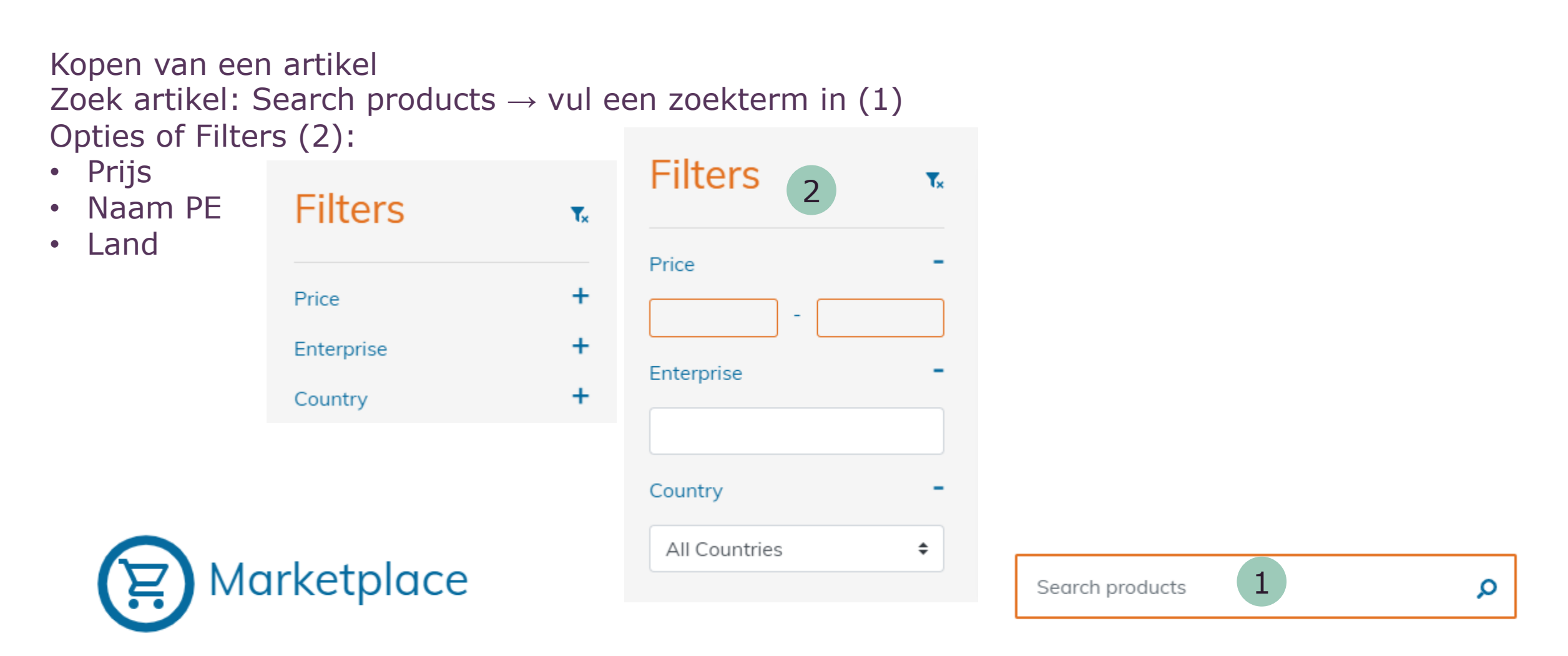

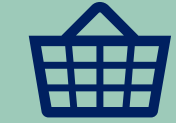

#### Menu PEN marketplace

PEN Marketplace / Artikel kopen

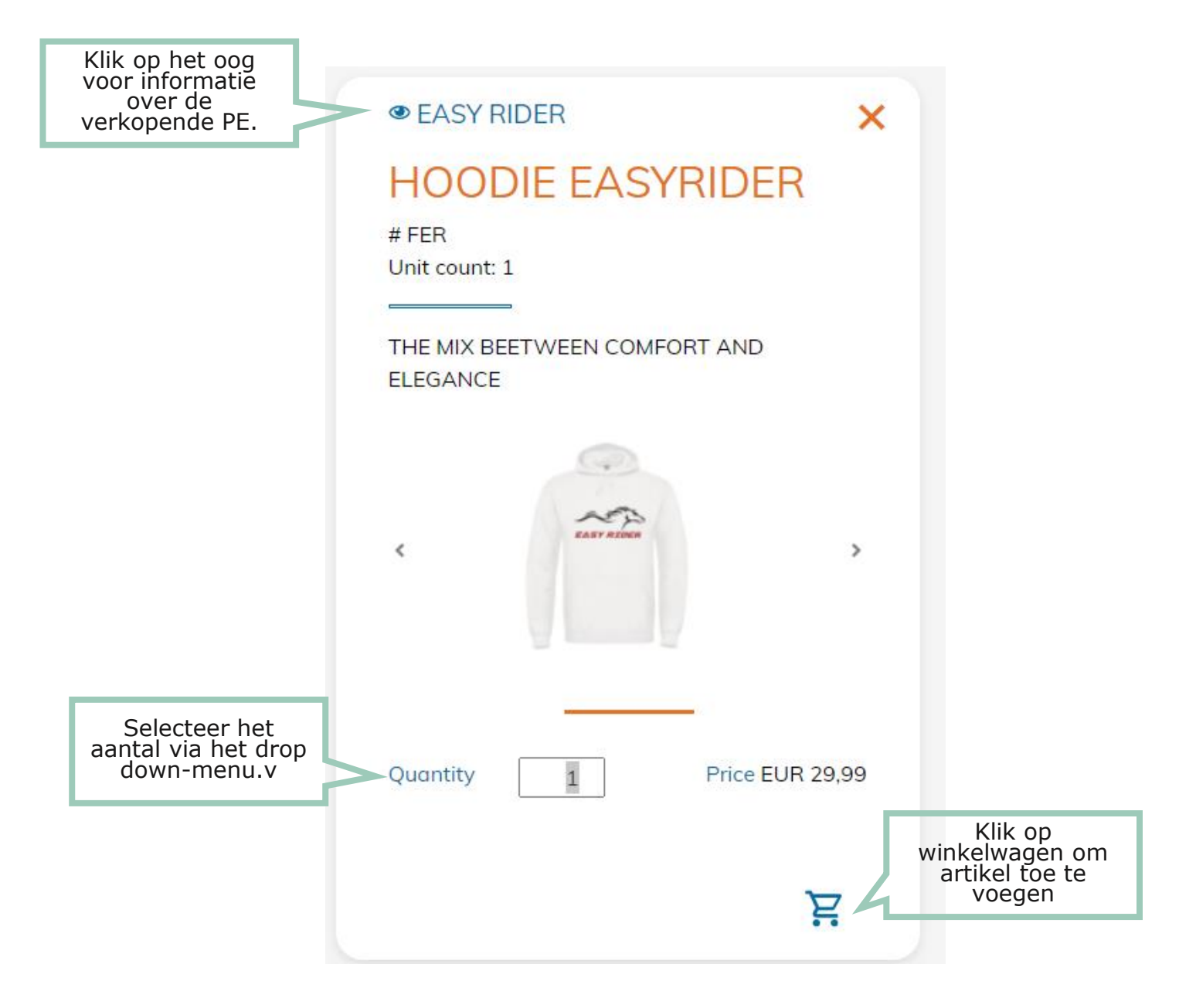

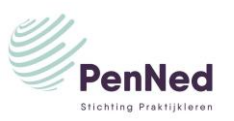

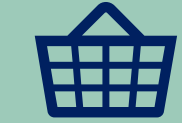

#### Menu PEN marketplace

Klik op Review Order om te kopen en alle gegevens van koper in te vullenVul de velden inKlik op ContinuReview Order

| Order type *      | O Personal     | Enterprise | Total price products                                                           | EUR 2                  |
|-------------------|----------------|------------|--------------------------------------------------------------------------------|------------------------|
| Contact *         |                |            | Total delivery fee                                                             | EUR                    |
| Contact Email *   |                |            | TOTAL                                                                          | EUR 2                  |
| Enterprise Name * | HemelsSchoon   |            | Taxes not included. Taxes will be include<br>on the invoice from the supplier. |                        |
| Address *         | Disketteweg 11 |            |                                                                                |                        |
|                   |                |            | In your cart                                                                   |                        |
| City/Region *     | Amersfoort     |            |                                                                                |                        |
| Post Code *       | 3821 AR        |            | HOO<br>Item                                                                    | die easyride<br>#: Fer |
| Country *         | NL             |            | EUR                                                                            | count: 1<br>29,99      |
|                   |                |            |                                                                                |                        |

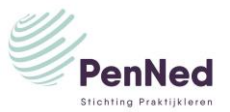

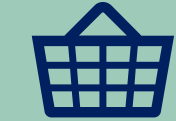

verwijderen

#### Menu PEN marketplace

Klik op Order now

tichting Praktijklerer

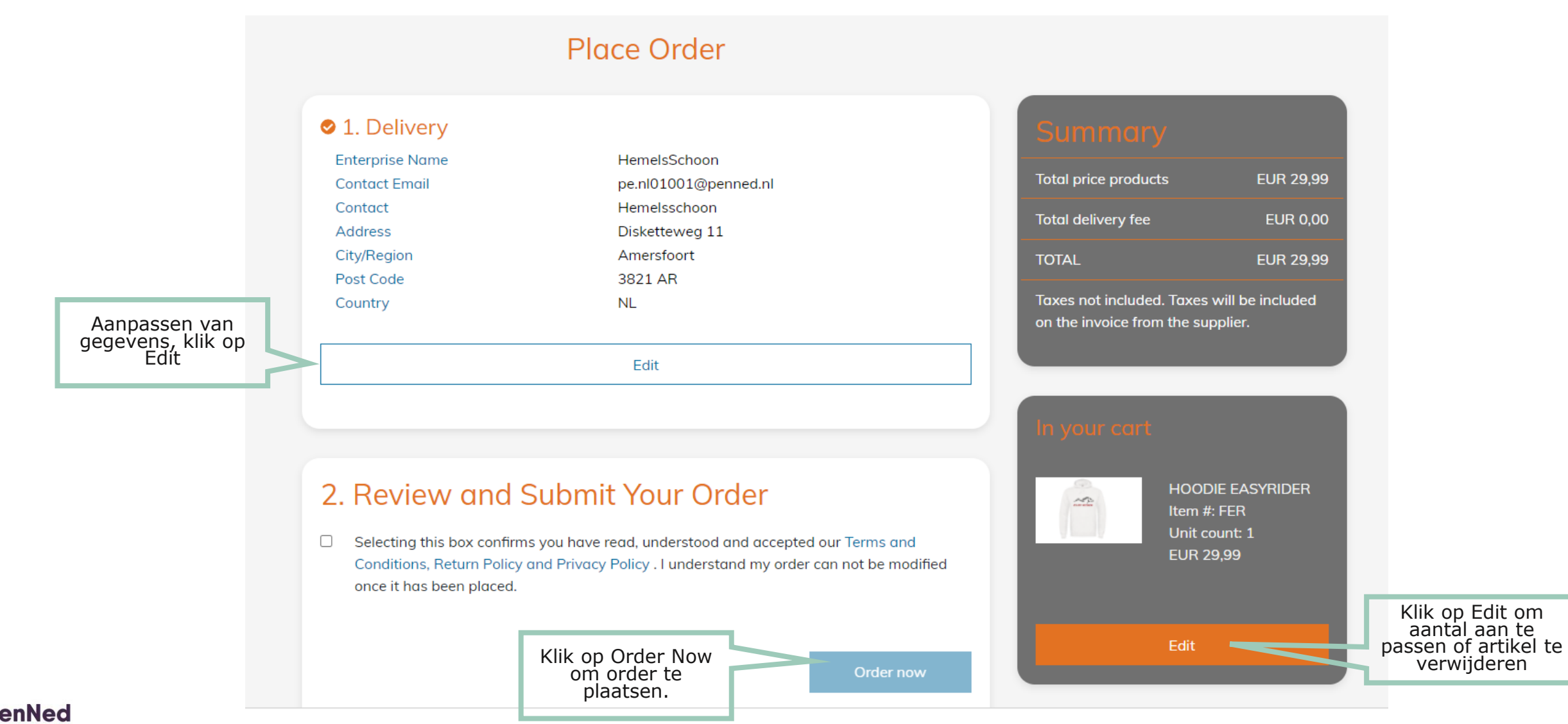

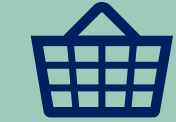

#### Menu PEN Marketplace

Klik op ADD PRODUCTS (1) Toevoegen van artikelen in 3 stappen Stap 1: informatie over het artikel invoeren (2) Vul alle velden in:

- Artikelnummer
- Artikelnaam
- Selecteer aantal stuks die samen in 1 artikel vormen
- Omschrijving artikel
- Voeg foto toe
- Klik op CONTINUE

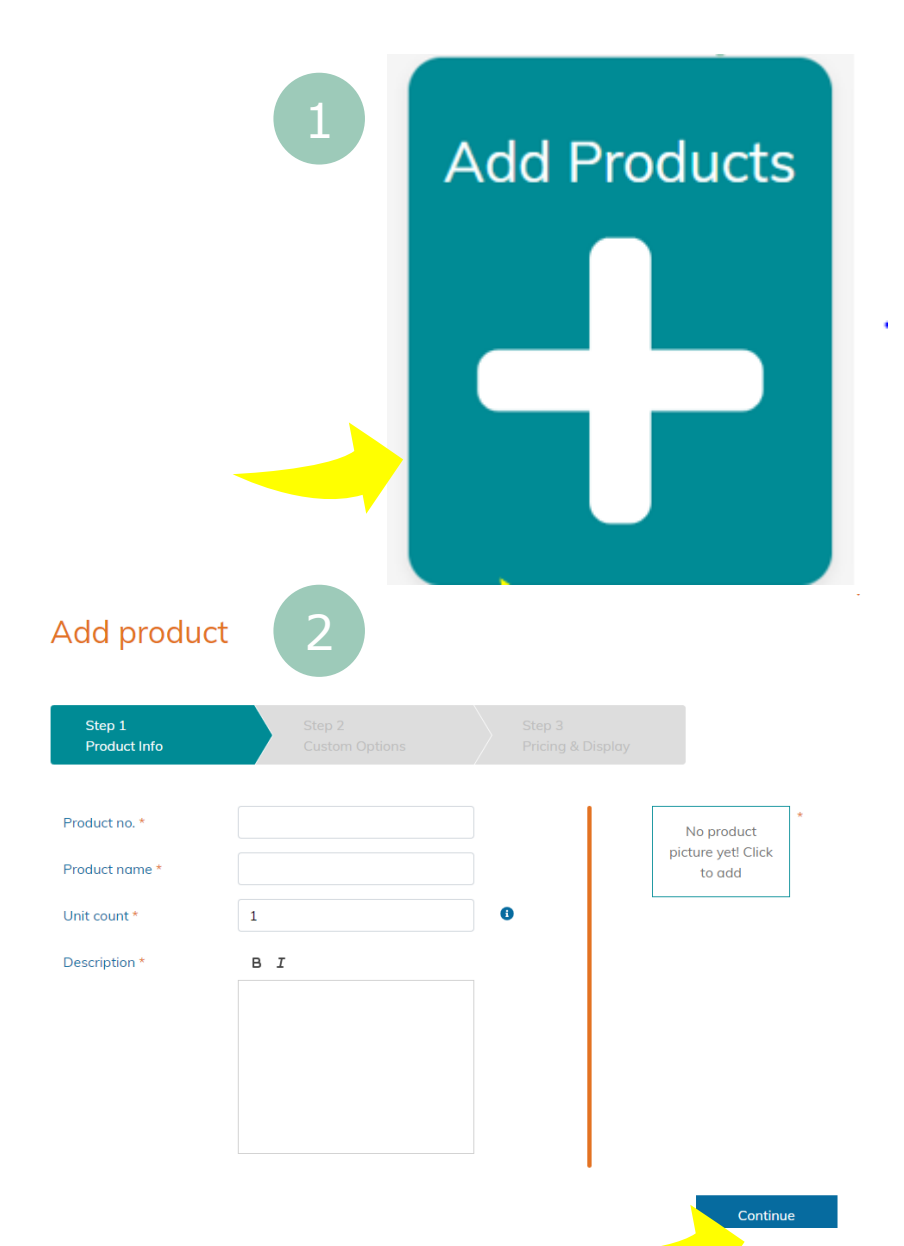

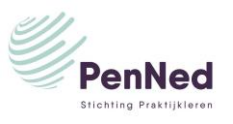

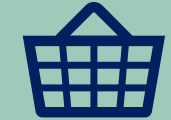

#### Menu PEN Marketplace

Klik op ADD PRODUCTS (1) Toevoegen van artikelen in 3 stappen

Stap 2: Opties aanmaken (optioneel) Klik op CONTINUE

| 2                              | 1                         |                             |                        |
|--------------------------------|---------------------------|-----------------------------|------------------------|
| Add product                    |                           |                             |                        |
| Step 1<br>Product Info         | Step 2<br>Custom Options  | Step 3<br>Pricing & Display |                        |
| Product no. *                  | 2500                      |                             | PenNed                 |
| Product name *<br>Unit count * | Emmer<br>1                | 0                           | Stickling Practipleron |
| Create new or choose           | custom options - optional |                             | another picture        |
| Option 1                       | +Add Option               | •                           |                        |
| Option 2                       | +Add Option               | •                           |                        |
| Back                           |                           | •                           | Continue               |

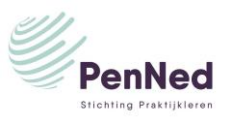

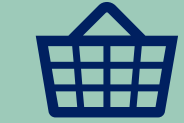

Stap 3: Prijs van het artikel en tijd dat het artikel op de PEN Marketplace zichtbaar is

- Prijs: Invullen van de prijs van het artikel
- Unit / Interval: Kiezen tussen prijs per artikel (Unit) of prijs in een staffel (Interval)
- Zichtbaarheidstermijn: Vul de periode in hoelang het artikel zichtbaar is op PEN Marketplace

Klik op SAVE

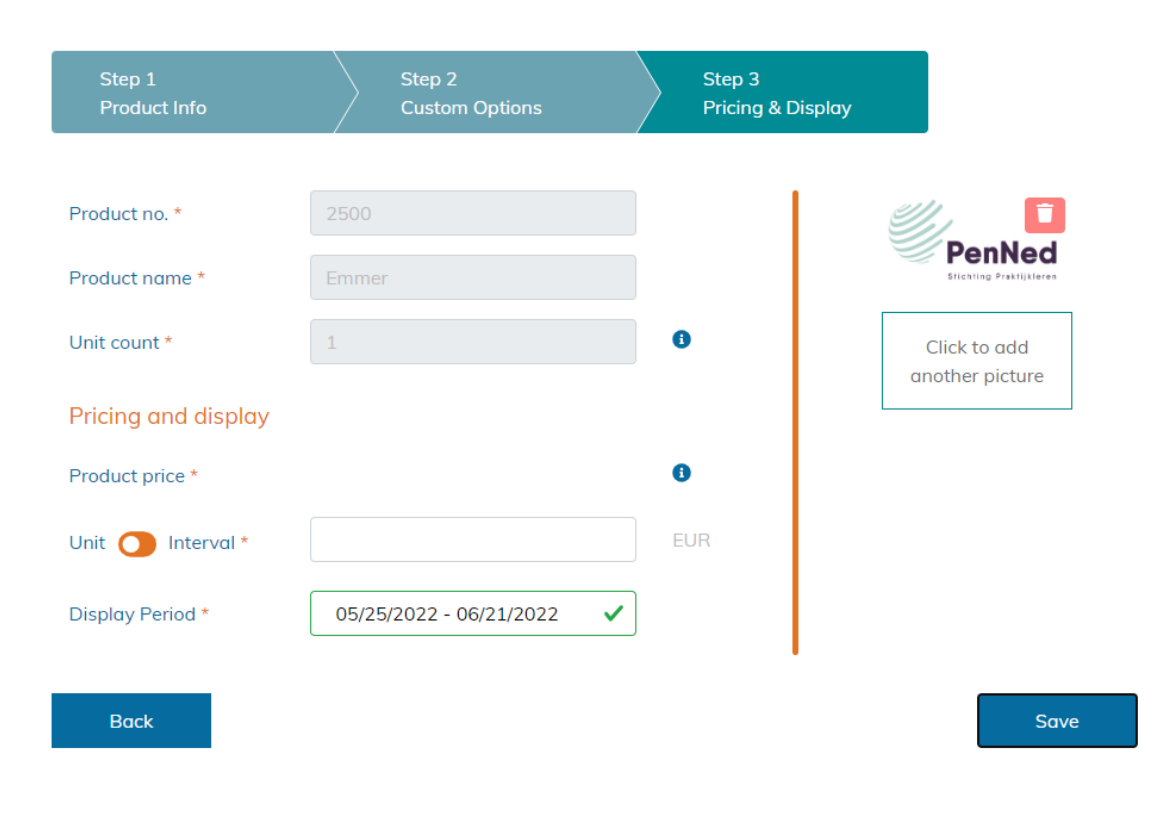

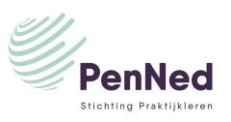

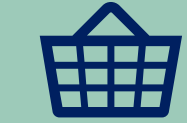

#### Inzicht in geplaatste orders Menu PEN Marketplace Klik op VIEW YOUR ORDERS

\* View your orders

Nummer en \* geven respectievelijk aantal nieuwe orders en aanwezigheid nieuwe orders aan.

#### View Sales Orders

New Sales Orders

There are no orders.

Sales Orders in Progress There are no orders.

Completed Sales Orders There are no orders.

Cancelled Sales Orders

There are no orders.

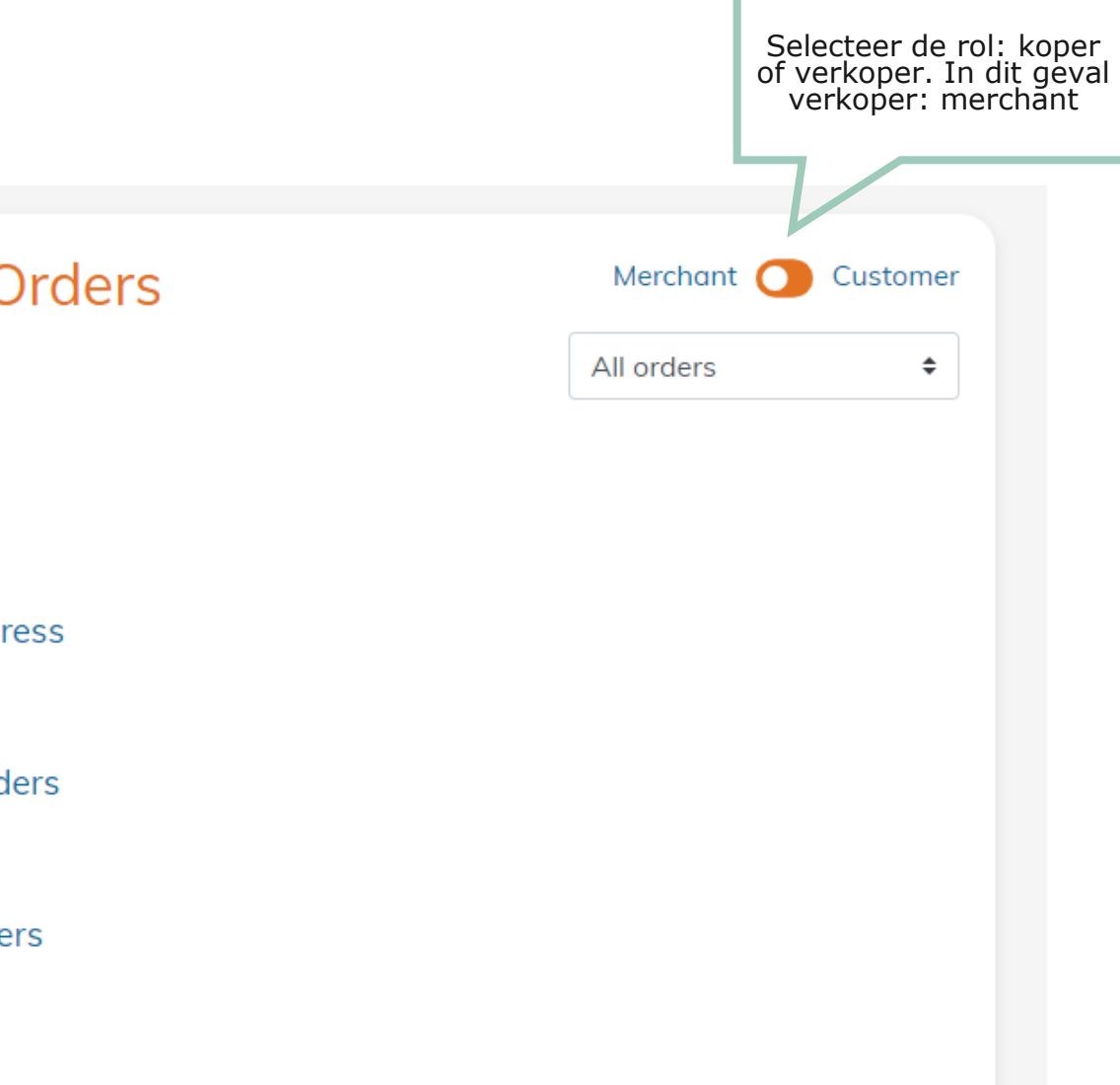

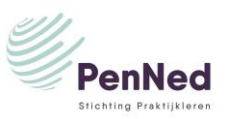

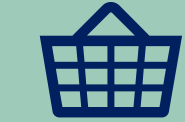

#### Inzicht in geplaatste orders Menu PEN Marketplace

Klik op VIEW YOUR ORDERS New Sales Orders Klik op het Oog icoon om de order in te zien

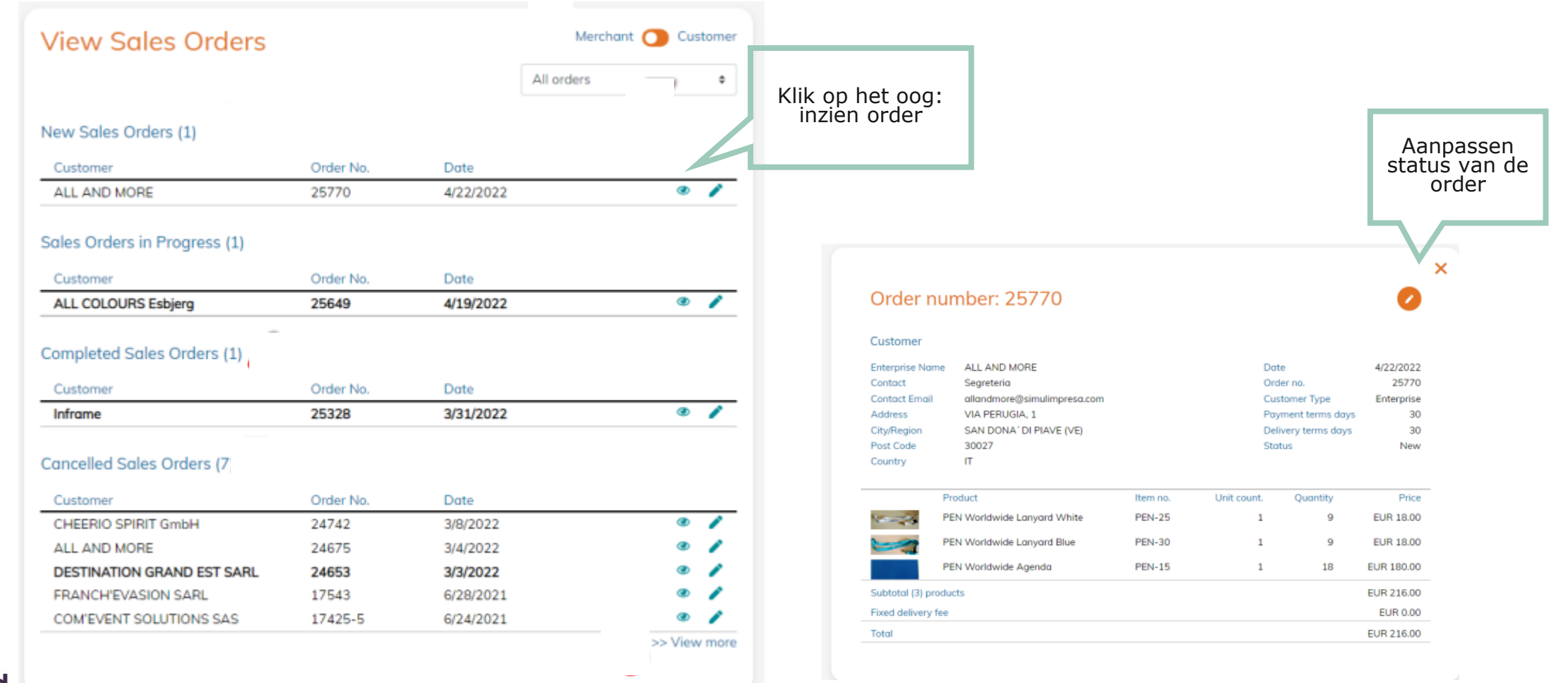